## MyLIM - Reset of forgotten LIM NetID Password User Guide

| 4. From the | , select Forgot my password |  |
|-------------|-----------------------------|--|
|             | Microsoft                   |  |
|             | ← rob.win10@limcollege.edu  |  |
|             |                             |  |
|             | Password                    |  |
|             | Forgot my password          |  |
|             | Sign in                     |  |

5. You will be redirected to the Microsoft Online Password Reset website. Enter the characters in the

| $\leftarrow \  \  \rightarrow \  \  \mathbf{C}$ | ○ 읍 ≕               | https://passwordre        | set.microsoftonline.com                                                                                         | ?ru=https%3a%2f%2fl                                                                                                    | ogin.microso                                                                                                    |
|-------------------------------------------------|---------------------|---------------------------|----------------------------------------------------------------------------------------------------|----------------------------------------------------------------------------------------------------|----------------------------------------------------------------------------------------------------|
| ala da <mark>da s</mark> an                     |                     |                           | Content and a set                                                                                               | a <mark>n Cai an R</mark> igi                                                                                                    | de la compacta de la compacta de la compacta de la compacta de la compacta de la compacta de la compacta de la<br>La compacta de la compacta de la compacta de la compacta de la compacta de la compacta de la compacta de la comp |
| soft                                            |                     |                           |                                                                                                    |                                                                                                    | Micro                                                                                                    |
|                                                 |                     |                           |                                                                                                    |                                                                                                    |                                                                                                    |
| back in                                         | to vour             | account                   |                                                                                                    |                                                                                                    | Get                                                                                                    |
|                                                 | <u> </u>            | are yac                   |                                                                                                    |                                                                                                    | * *****************                                                                                                    |
| isturs as and in hyb                            | en elle sur la rec  | BME. NE M. DE JO: KET-POL | ijada seterina kara seterina kara seterina kara seterina kara seterina kara seterina kara seterina kara seterin | or with the state of the second                                                                                                    | stacinthaci                                                                                                    |
|                                                 | <u></u>             | Email or U                | sername: *                                                                                                    | and the state of the state of t | ant activity                                                                                                    |
|                                                 | •                   |                           |                                                                                                    |                                                                                                    |                                                                                                    |
|                                                 | 1                   | P_ II.                    |                                                                                                    |                                                                                                    | 11                                                                                                    |
|                                                 | <u>~</u>            |                           | will 2                                                                                                    |                                                                                                    |                                                                                                    |
| Enter the chara                                 | cters in the pictur | e or the words in the au  | idio. *                                                                                                    |                                                                                                    |                                                                                                    |
| Next                                            | Cancel              |                           |                                                                                                    |                                                                                                    |                                                                                                    |

6. Select where you wish to receive your verification code to be sent. If you only setup one form (cell phone or email), you will only see one option. Note: if you do not have access to your account recovery email or phone, please contact the LIM IT help desk at (646) 218-2190.

| $\leftarrow$ $\rightarrow$ C O A $\overline{\circ}$ <sup>e</sup> https://passwordreset.microsoftonline.com/?ru=https%3a%2f%2flogin.micr | osoftonline.com                                                                                                    |
|----------------------------------------------------------------------------------------------------|----------------------------------------------------------------------------------------------------|
| and a state of the second and the second second second second second second second second second second second                          | 18 an Gallandig                                                                                                    |
|                                                                                                    |                                                                                                    |
| Cat backing and the second second second second second second second second second second second second second                          |                                                                                                    |
|                                                                                                    | 1997 - 1997 - 19 |
| out duise for welf rether                                                                                                    | act method we sh                                                                                                    |
|                                                                                                    |                                                                                                    |
|                                                                                                    |                                                                                                    |
| <ul> <li>Comparable Algebraic</li> </ul>                                                                                                |                                                                                                    |
|                                                                                                    |                                                                                                    |
|                                                                                                    |                                                                                                    |
| Cancel .                                                                                                    |                                                                                                    |
| 2                                                                                                    |                                                                                                    |

7. Log into your personal email account to retrieve the verification code.

|                                       |                                                              |                                                                                                    | Constant Direct dia en                       |
|---------------------------------------|--------------------------------------------------------------|----------------------------------------------------------------------------------------------------|----------------------------------------------|
| · · · · · · · · · · · · · · · · · · · |                                                              | · • • · · · · · · · · · · · · · · · · ·                                                                                                    | IIM. College account email verification code |
|                                       |                                                              | Presidenti and the second second second second second second second second second second second second second s<br>Television second second s |                                              |
|                                       |                                                              |                                                                                                    | Martin multiple second                       |
|                                       |                                                              | Ne and a second                                                                                                    | andre 2019 Berland - andre and stat          |
|                                       |                                                              |                                                                                                    | al Tarreda                                   |
|                                       | Historical Corporation [One Historical Way Bedmand 452 99832 | 6798)<br>                                                                                                    | Merecci                                      |
|                                       |                                                              |                                                                                                    | nipora ( table )                             |
|                                       |                                                              |                                                                                                    |                                              |

8. Enter the code and click

|                                                    | verification step 1 > choose a new password |                                 |  |
|----------------------------------------------------|---------------------------------------------|---------------------------------|--|
| Please choose the contact method we should use for |                                             | ve should use for verification: |  |
| e containing a verification code to your inbox.    | • Email my alternate email                  | We've sent an email messag      |  |
|                                                    | O Text my mobile phone                      | 117687                          |  |
| aving a problem?                                   | O Call my mobile phone                      | Next Are you                    |  |

9. Enter your new LIM NetID password. **Reminder:** Passwords must be at least ten (10) characters, including at least one uppercase letter, one lowercase letter, one number, and one symbol.

## Get back into your account

| <u> </u>      | <b>59.3.00H-</b> P255H0Fd <u></u> |
|---------------|-----------------------------------|
| password:     | * Enter new                       |
| 00000         | 0000000                           |
| ew pressword: | * Confirmere                      |
|               |                                   |
| Cancel        | Finish                            |

**7.** You

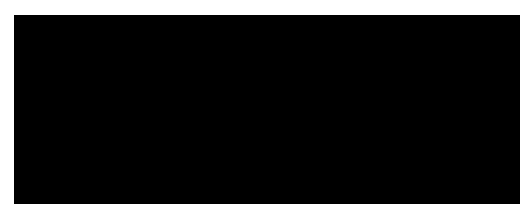